# Konfigurieren von VLANs auf dem analogen SPA8000-Telefonadapter

# Ziel

Ein Virtual Local Area Network (VLAN) ist eine Gruppe von Geräten in einem oder mehreren LANs, die logisch konfiguriert sind, damit sie so kommunizieren können, als wären sie physisch miteinander verbunden. Mitglieder eines VLANs können nur mit anderen Mitgliedern desselben VLANs kommunizieren.

In diesem Artikel wird erläutert, wie Sie den analogen SPA8000-Telefonadapter (ATA) zu einem VLAN machen.

### Anwendbares Gerät

SPA8000

# Softwareversion

·6.1.12

# **VLAN-Konfiguration**

Schritt 1: Melden Sie sich als Administrator beim Webkonfigurationsprogramm an, und wählen Sie **Erweitert > Netzwerk > WAN Status aus**. Die Seite *WAN-Status* wird geöffnet:

| Network                            | Voice              |                       |               |                  |
|------------------------------------|--------------------|-----------------------|---------------|------------------|
| wan Chatura                        |                    |                       |               | Trunk Status     |
| Status wan status Lan              | Status Application |                       | User Login    | basic   advanced |
|                                    |                    |                       |               |                  |
| Internet Connection Settin         | gs                 |                       |               |                  |
| Connection Type:                   | Static IP          |                       |               |                  |
| Static IP Settings                 |                    |                       |               |                  |
| Static IP:                         | 192.168.0.1        | NetMask:              | 255.255.255.0 |                  |
| Gateway:                           | 192.168.75.1       |                       |               |                  |
| PPPoE Settings                     |                    |                       |               |                  |
| PPPOE Login Name:                  |                    | PPPOE Login Password: |               |                  |
| PPPOE Service Name:                |                    |                       |               |                  |
| Ontional Cottings                  |                    |                       |               |                  |
| Optional Settings                  | 5548000            | Domain                | ciaco com     |                  |
| Primary DNS:                       | 4.2.2.2            | Secondary DNS:        | 102 169 75 1  |                  |
| Philling DNS:<br>DNS Server Ordery | 4.2.2.2            | DNS Quary Meday       | Darallal      |                  |
| Division NTD Comment               | Manual V           | DNS Query Mode:       | Parallel      |                  |
| Primary NTP Server:                | 135.11.11.11       | Secondary NTP Server: |               |                  |
| DHCP IP Revaildate Timer:          | 0 Minutes          |                       |               |                  |
| MAC Clone Settings                 |                    |                       |               |                  |
| Enable MAC Clone Service:          | no 💌               | Cloned MAC Address:   |               |                  |
| Remote Management                  |                    |                       |               |                  |
| Enable WAN Web Server:             | yes 💌              | WAN Web Server Port:  | 80            |                  |
| VI AN Settings                     |                    |                       |               |                  |
| Enable VLAN:                       | 00 -               | Enable CDP:           | ves 💌         |                  |
| VLAN ID:                           | 1 [0x000-0xFFF]    |                       | /             |                  |
|                                    |                    | Cubmit All Changes    |               |                  |
|                                    | Undo All Changes   | Submit All Changes    |               |                  |

Schritt 2: Blättern Sie nach unten zum Bereich für die VLAN-Einstellungen.

| VLAN Settings |       |               |            |       |  |
|---------------|-------|---------------|------------|-------|--|
| Enable VLAN:  | yes 💌 | ] E           | nable CDP: | yes 💌 |  |
| VLAN ID:      | 1     | [0x000-0xFFF] |            |       |  |

Schritt 2: Wählen Sie **Yes (Ja)** aus der Dropdown-Liste *Enable VLAN* aus, damit das SPA8000 auf ein VLAN zugreifen kann.

**Hinweis:** Wählen Sie **Yes** (Ja) aus, wenn das Gerät eine Verbindung zu einem bestimmten VLAN herstellen soll. Dieses VLAN muss mit einem Tag versehen werden, da das Gerät sonst im Standard-VLAN funktioniert.

Schritt 3: Geben Sie die VLAN-ID, die Sie dem SPA8000 zuweisen möchten, in das Feld *VLAN-ID ein*. Die VLAN-ID legt fest, zu welchem VLAN das SPA8000 gehört.Die VLAN-ID muss im Hexadezimalformat eingegeben werden.

Schritt 4: Wählen Sie aus der Dropdown-Liste *Enable CDP* den Status aus, den Sie dem CDP zuweisen möchten. Das Cisco Discovery Protocol (CDP) ermöglicht es Cisco Produkten, Informationen mit anderen Cisco Produkten auszutauschen, mit denen sie direkt verbunden sind.

Schritt 5: Klicken Sie auf Alle Änderungen senden, um die Einstellungen zu speichern.